## Salon's Mate機能改善のお知らせ

このたび、お客様からのご要望をもとに、 Salon's Mateの**予約機能、顧客リストアップ機能、本日の状況画面**を改善いたしました。 その他の画面、機能につきましても順に改善してまいりますので、今後ともよろしくお願いいたします。

### 1. 予約機能

予約状況画面で、今まで5時間分を1画面に表示していましたが、10時間分を1画面で確認できるようにいたしました。 また、休日マスタをあらかじめ登録いただくと、店舗の休日や、スタッフの休日が予約状況画面に反映されるようになりました。

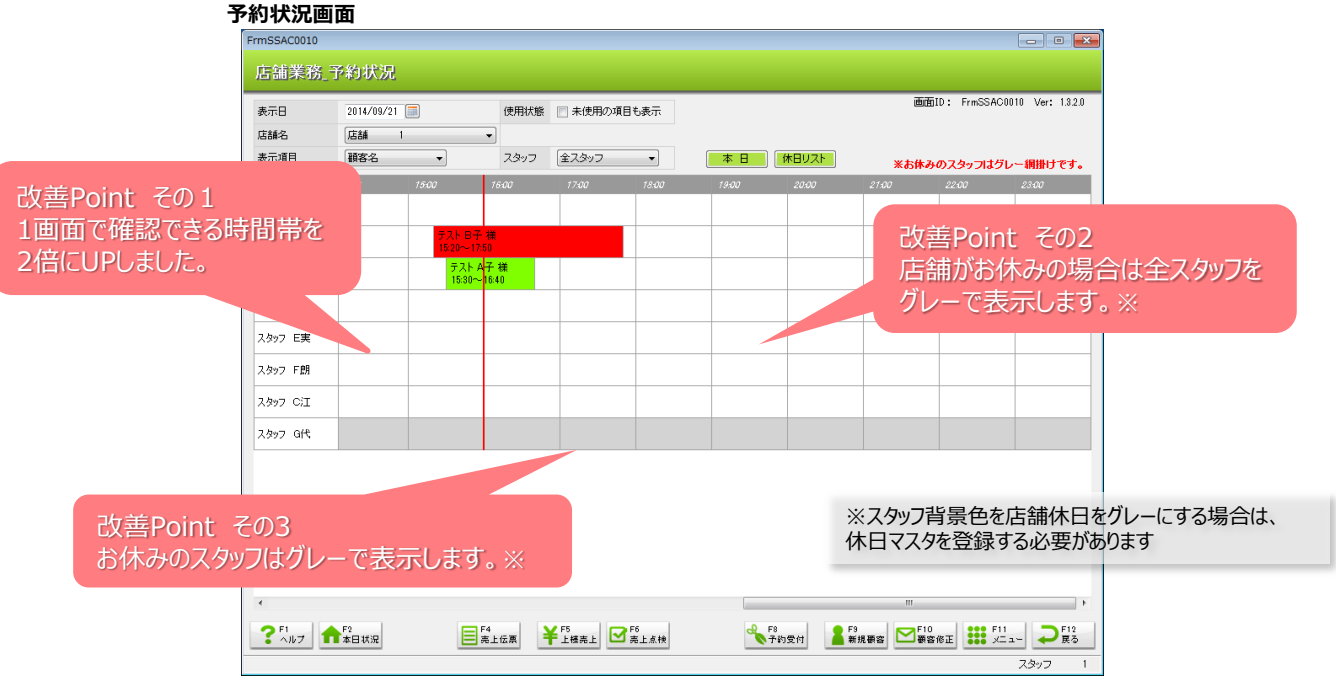

また、サロン固有のカード番号で顧客管理を行っているサロンさまのご要望を受けまして、予約受付画面と顧客検索画面に カード番号の項目を追加いたしました。

| 第11日時    2014年09月21日 15:14      第11日時    2014年09月21日 15:14      第11日時    2014年09月21日 15:14      第11日時    2014/09/21      予約日時    2014/09/21      1    1      1    2012/04/24      2012/04/24    23-97      2012/04/24    23-97      2012/04/24    23-97      2012/04/24    23-97      2012/04/24    23-97      2012/04/24    23-97      2012/04/24    23-97      2012/04/24    23-97      2012/04/24    23-97      2012/04/24    23-97      2012/04/24    23-97      2012/04/24    23-97      2012/04/24    23-97      2012/04/24    23-97      2012/04/18    23-97      2012/04/18    23-97      2012/04/18    23-97      2012/04/18    23-97      2012/04/18    23-97      2012/04/18    23-97      2012/04/18    23-97      2012/04/18    23-97      2012/04/18    23-97      2012/04/18    23-9 |                          |                                         |                                                                                                    |                                                       |                                                 | 画面ID: FrmSSAC003                                 |
|----------------------------------------------------------------------------------------------------|--------------------------|-----------------------------------------|----------------------------------------------------------------------------------------------------|-------------------------------------------------------|-------------------------------------------------|--------------------------------------------------|
| 牧善Point その4<br>う客様のカード番号も表示します。<br>#当者 2007 A太 指名 ▲ ・<br>*/エュー1 パ5-マ<br>メニュー2<br>メニュー3<br>コペ/ト                                                                                                    |                          | 受付日時<br>受付担当者<br>*予約日時<br>*顧客名<br>カード番号 | 2014年09月21日 15.14<br>スタッフ CJI<br>2014/09/21 15 +: 20 + 17 +: 50 +<br>店舗 1 00010101 テスト B子<br>00010101 | 来店履歴<br>年月日<br>2012/04/24<br>2012/03/13<br>2012/01/13 | 主担当<br>スタッフ A太<br>スタッフ A太<br>スタッフ A太<br>スタッフ A太 | 技術内容<br>女力ットブロー<br>女カットブロー<br>女カットブロー<br>女カットブロー |
| •x=a-1  >/i-マ    x=a-2                                                                                                    |                          | BACITON/S229                            | 店:6 1                                                                                                 |                                                       |                                                 |                                                  |
|                                                                                                    | 攻善Point その4<br>3客様のカード番号 | -<br>号も表示し<br>#当番                       | 広林 1<br>ます。<br>※予約登録時に同時登録されます。<br>スタッフ A太 指名 無 マ                                                     |                                                       |                                                 |                                                  |

### © Hitachi Systems, Ltd. 2014. All rights reserved. 1

### 2. 顧客リストアップ

通常検索画面、サイクル検索画面の「商品中区分」を選択する箇所では、1種類のみ選択可能としていましたが、これを複数 選択できるようにいたしました。

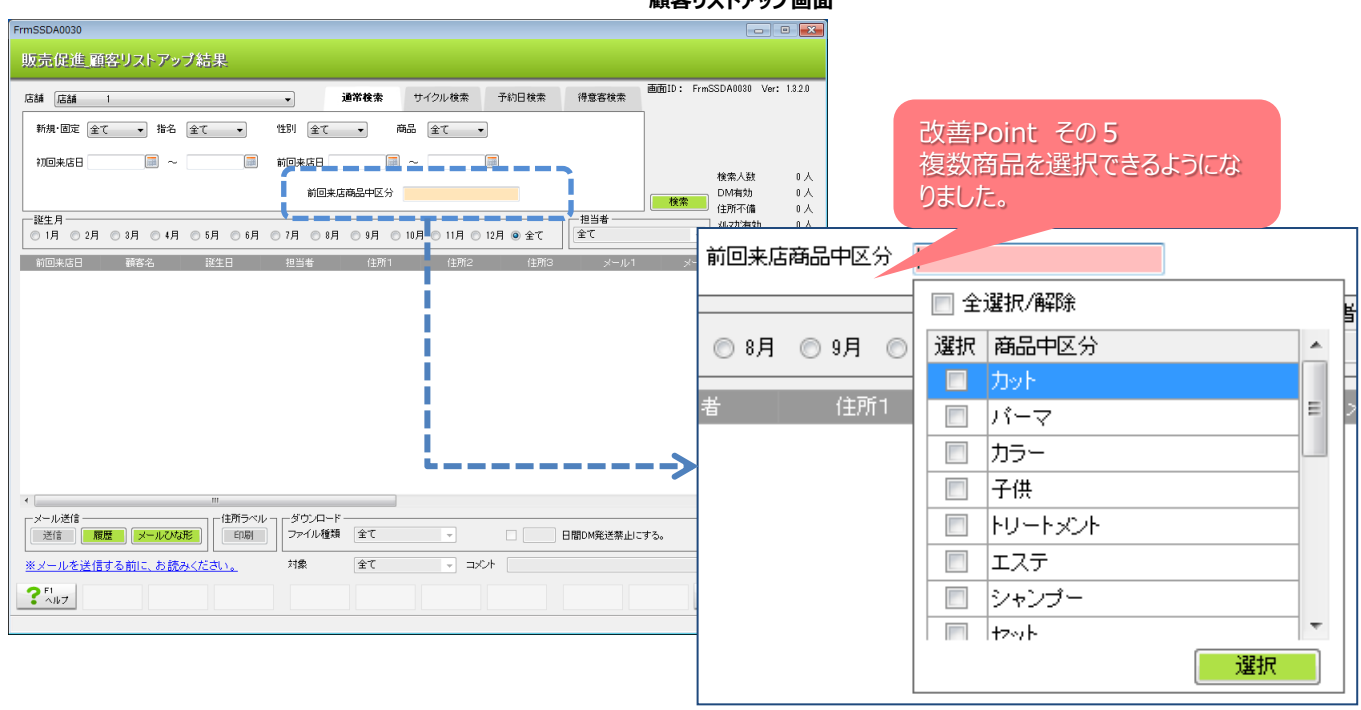

来店回数や売上累計からお客さまを検索する「得意客検索画面」において、指定した期間や範囲の来店回数や売上塁計もダウ ンロードしたCSVファイルに出力できるようになりました。(CSVファイルのランキング指数欄に出力します) また、出力順序も来店回数・売上累計の降順でリストアップできるように改修しました。

| で売促進_顧客リストアップ結果                                                                                                    |                                        |
|----------------------------------------------------------------------------------------------------|----------------------------------------|
| 諸 店舗 1 通常検索 サイクル検索 予約日検索 条                                                                                                    | 改善Point その6<br>第28後末<br>ランキング順にリストアップ! |
| 新規・固定 全て 🔽 指名 全て 🔽 性別 全て 🔽 商品 全て 🔽                                                                                                    |                                        |
| ・    ※得意客検索は、来店回数(または売上累計)のランキング      ・    ・      ・    ・      ・    ・      ・    ・      ・    ・      ・    ・      ・    ・      ・    ・      ・    ・      ・    ・      ・    ・      ・    ・      ・    ・      ・    ・      ・    ・      ・    ・      ・    ・      ・    ・      ・    ・      ・    ・      ・    ・      ・    ・      ・    ・      ・    ・      ・    ・      ・    ・      ・    ・      ・    ・      ・    ・      ・    ・      ・    ・      ・    ・      ・    ・      ・    ・      ・    ・      ・    ・      ・    ・ | /順こ 検索人数 0人<br>DM有効 0人<br>住所不備 0人      |
| 誕生月<br>〇1月 〇2月 〇3月 〇4月 〇5月 〇6月 〇7月 〇8月 〇9月 〇10月〇11月〇12月 ⑥全て                                                                                                    | 担当者  パパカ海効  0人    全て  アドルス未登録  0人      |
| 前回来店日 顧客名 誕生日 担当者 住所1 住所2 住所3                                                                                                    | メール1 メール2 メール3                         |

#### 検索例

Human **\***IT

| 年度「2014年度」と「来店回数」と<br>「TOP10」で検索     | 2014年に来店回数が多い順に10人のお客さまをリストアップし、ダウンロードします。その期間の来店回数は、CSVの「ランキング指数」欄に出力します。                   |
|--------------------------------------|----------------------------------------------------------------------------------------------|
| 年度「2014年度」と範囲「50,000〜」<br>と「売上累計」で検索 | 2014年の売上累計が¥50,000以上のお客さまを売上額が多い順にリストアップ<br>し、ダウンロードします。その期間の来店回数は、CSVの「ランキング指<br>数」欄に出力します。 |
|                                      |                                                                                              |

#### © Hitachi Systems, Ltd. 2014. All rights reserved.

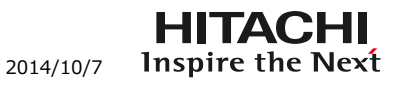

## 3. 本日の状況

今までは、一度顧客検索画面を表示させてから、お名前などを入力し再検索を行っていただいていましたが、 今回の改修で本日の状況画面から、直接顧客の情報へ遷移できるようになりました。

### 本日の状況画面

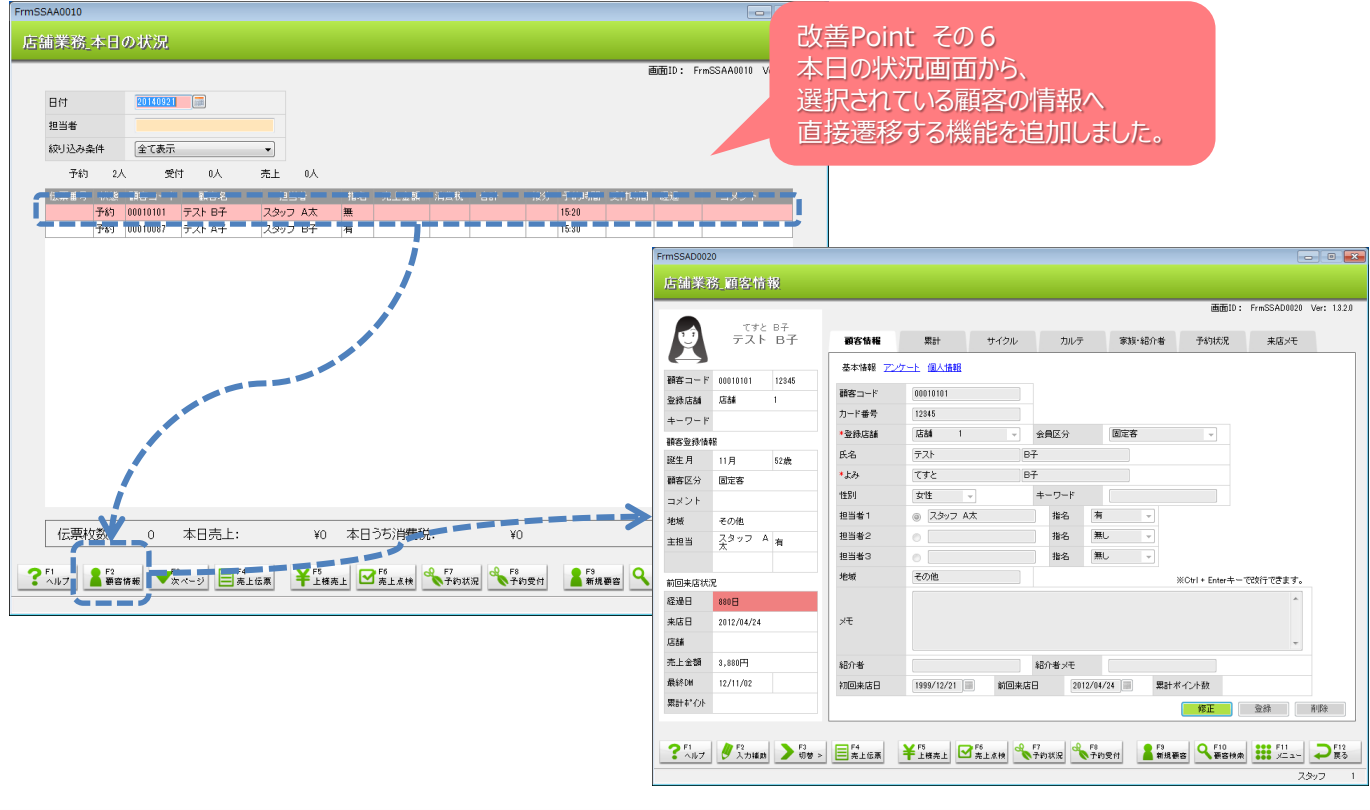

| 本日の状況画面からの遷移先まとめ    |               |                        |
|---------------------|---------------|------------------------|
| 「予約」のお客さまをダブルクリック   | $\Rightarrow$ | 予約受付画面に遷移              |
| 「受付」のお客さまをダブルクリック   | $\Rightarrow$ | 売上伝票画面に遷移              |
| 「売上」のお客さまをダブルクリック   | $\Rightarrow$ | 売上伝票画面に遷移              |
| 上記すべてのお客さまで「F2顧客情報」 | ボら            | アンを押下 ⇒ 顧客情報画面に遷移 NEW! |

# Salon's Mateの新機能に関するお問い合わせ

○新規にSalon's Mateの導入を検討されているお客様

⇒ **0120-346-401** (フリーダイヤル) までお問い合わせください。

○現在Salon's Mateをご利用いただいているお客様

⇒ 「Salon's Mateの新機能について」とヘルプデスクまで お問い合わせください。

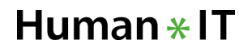